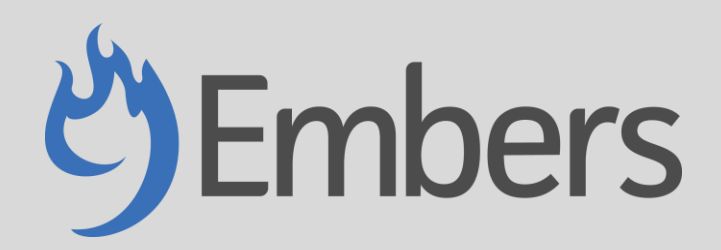

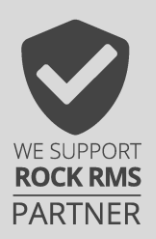

Soft Credits – Version 1.0

## **Overview**

A soft credit scenario is when a donation is made on behalf of someone or some other entity (such as a business or foundation). A hard credit is given to the someone or other entity, as well as a soft credit to the one who receives the credit for it. The soft credits plug in provides a way to establish and view soft credit donations within your church.

## Usage

The soft credit plug provides a way to:

- 1. Establish hard and soft credit relationships between different Rock profiles (people and/or businesses).
- 2. Edit existing transactions with the correct hard and soft credit relationships.
- 3. View all soft credit transactions by date range and other useful filters.
- 4. Provide information related to soft credit transactions on giving statements.

#### Example:

- Ted Decker owns Tip Top Tree Shop.
- Tip Top Tree Shop makes a donation.
- Per this donation, a hard credit is given to Tip Top Tree Shop, and a soft credit is given to Ted Decker.

### Establishing the Hard and Soft Credit Relationship

NOTE: Establishing the hard and soft credit relationship will not trigger any retroactive updating for any transactions in the past. The relationship will only apply to future transactions.

# Updating an Existing Transaction

| 衮        |                                                                                                    |                                                    |                                               |                                                |                    |                            |                   | 0.     |
|----------|----------------------------------------------------------------------------------------------------|----------------------------------------------------|-----------------------------------------------|------------------------------------------------|--------------------|----------------------------|-------------------|--------|
| 8        | Transaction Detail                                                                                                    |                                                    |                                               |                                                |                    |                            |                   |        |
| <b>•</b> | Financial Transaction                                                                                                    |                                                    |                                               |                                                |                    | Batch #4                   | 42 Contrit        | oution |
| لو<br>لو | Authorized By                                                                                                    |                                                    |                                               |                                                |                    |                            |                   |        |
| a        | Person<br>Ted Decker                                                                                                    | Home Address<br>11624 N 31st Dr<br>Phoenix, AZ 850 | 029-3202                                      |                                                |                    |                            | Northga           | ste    |
|          | Date/Time<br>12/4/2022 12:00 AM<br>Payment Method<br>Other<br>Updates<br>Created by Jason Gibb on 12/5/2022 at 9:17 AM     | Tr<br>                                             | ansaction Details<br>Accounts<br>General Fund |                                                | Amount<br>\$100.00 | Soft Credit<br>Admin Admin |                   |        |
|          | Last Modified by Jason Gibb on 12/5/2022 at 9:                                                                             | 17 AM                                              | Iotai                                         |                                                | \$100.00           |                            | Refur             | nd     |
| €        |                                                                                                    |                                                    |                                               |                                                | Q                  |                            | Name +            | 0.     |
|          | Transaction Detail                                                                                                    |                                                    |                                               |                                                |                    |                            |                   |        |
| *        | Financial Transaction                                                                                                    |                                                    |                                               |                                                |                    | Batch #4                   | 42 Contrit        | oution |
| •        | Person                                                                                                    |                                                    |                                               | Amount<br>\$ 100.00                            | [                  | Additional Accounts        |                   |        |
| -<br>-   | Show As Anonymous                                                                                                    |                                                    |                                               |                                                | /                  | /                          |                   |        |
|          | Transaction Date/Time * 12/4/2022  12:00 AM C Transaction Type * Contribution Source Currency Type * Other Payment Gateway |                                                    | •                                             | This is a Refund<br>Yes<br>Images<br>2. Upload | t                  |                            |                   |        |
| 衮        |                                                                                                    |                                                    |                                               |                                                | Q                  |                            | Name <del>+</del> | 0 -    |
| •        | Transaction Detail<br>Home > Transactions > Transaction Detail                                                             |                                                    |                                               |                                                |                    |                            |                   |        |
| •        | Financial Transaction                                                                                                    |                                                    |                                               |                                                |                    | Batch #4                   | 42 Contrit        | oution |
| ¥        | Person  Ted Decker  Show As Anonymous                                                                                      |                                                    |                                               | Accounts                                       | Amoi<br>\$0.       | unt Soft Credit            |                   | _      |
| â        | Transaction Date/Time * 12/4/2022  12:00 AM  Transaction Type * Contribution Source Currency Type * Other Peyment Gateway  |                                                    | ~                                             | This is a Refund<br>Ves<br>Images              |                    |                            |                   | Q      |

| 0       | Account                                                                                                    |                                                                                            | ×                                                                                                  | Name +    |             |
|---------|----------------------------------------------------------------------------------------------------|--------------------------------------------------------------------------------------------|----------------------------------------------------------------------------------------------------|-----------|-------------|
| 8       | Home > Account •                                                                                                    | Summary                                                                                    |                                                                                                    |           |             |
| *       | Amount •<br>Fin: \$ 100.00                                                                                                    | Soft Credit                                                                                |                                                                                                    | Contril   | bution      |
|         | Pers.                                                                                                    | <u> </u>                                                                                   |                                                                                                    |           |             |
| ~       | Show                                                                                                    |                                                                                            | Save Cancel                                                                                        | 1         | ×           |
| $\odot$ |                                                                                                    | Tabel                                                                                      | <b>A</b>                                                                                           |           |             |
| •       | Transaction Detail                                                                                                    |                                                                                            |                                                                                                    |           |             |
| -       | Financial Transaction                                                                                                    |                                                                                            | Batch #44                                                                                          | 2 Contril | bution      |
| o       | Financial Transaction Person Ted Decker                                                                                                    | Accounts                                                                                   | Batch #44<br>Amount Soft Credit                                                                    | 2 Contril | bution      |
| •<br>•  | Financial Transaction Person Ted Decker Show As Anonymous                                                                                               | Accounts<br>General Fund                                                                   | Batch #44<br>Amount Soft Credit<br>\$100.00 Admin Admin                                            | 2 Contril | bution<br>× |
| •<br>*  | Financial Transaction Person Ted Decker Show As Anonymous Transaction Date/Time 12/4/2/022 12/200 AM 0                                                  | Accounts<br>General Fund<br>Total                                                          | Amount Soft Credit<br>\$100.00 Admin Admin<br>\$100.00                                             | 2 Contril | ×           |
| •<br>// | Financial Transaction Person Ted Decker Show As Anonymous Transaction Date/Time • 12/4/2022 12:00 AM Transaction Type *                                 | Accounts<br>General Fund<br>Total                                                          | Batch #44<br>Amount Soft Credit<br>\$100.00 Admin Admin<br>\$100.00                                | 2 Contril | ×           |
| •<br>// | Financial Transaction Person Transaction Date/Time Transaction Date/Time Transaction Type Contribution                                                  | Accounts<br>General Fund<br>Tetal                                                          | Batch #44<br>Amount Soft Credit<br>\$100.00 Admin Admin<br>\$100.00                                | 2 Contril | ×           |
| -<br>/- | Financial Transaction Person Ted Decker Transaction Date/Time Transaction Date/Time Transaction Type Contribution Source                                | Accounts<br>General Fund<br>Total<br>This is a Refund<br>Wes<br>Images                     | Batch #44<br>Amount Soft Credit<br>\$100.00 Admin Admin<br>\$100.00                                | 2 Contril | x<br>O      |
| •<br>*  | Financial Transaction Person Ted Decker Show As Anonymous Transaction Date/Time 12/4/2022 12:00 AM C Transaction Type Contribution Source Currency Type | Accounts<br>General Fund<br>Total<br>This is a Refund<br>Wes                               | Amount         Soft Credit           \$100.00         Admin Admin           \$100.00         X     | 2 Contril | x           |
| •<br>*  | Financial Transaction  Person Tel Decker Transaction Date/Time T/12/4/2022 Transaction Type Contribution Source Currency Type Other                     | Accounts<br>General Fund<br>Total<br>Total<br>This is a Refund<br>Yes<br>Images<br>Sublead | Amount         Soft Credit           \$100.00         Admin Admin           \$100.00         Frank | 2 Contril | x           |

## View All Soft Credits

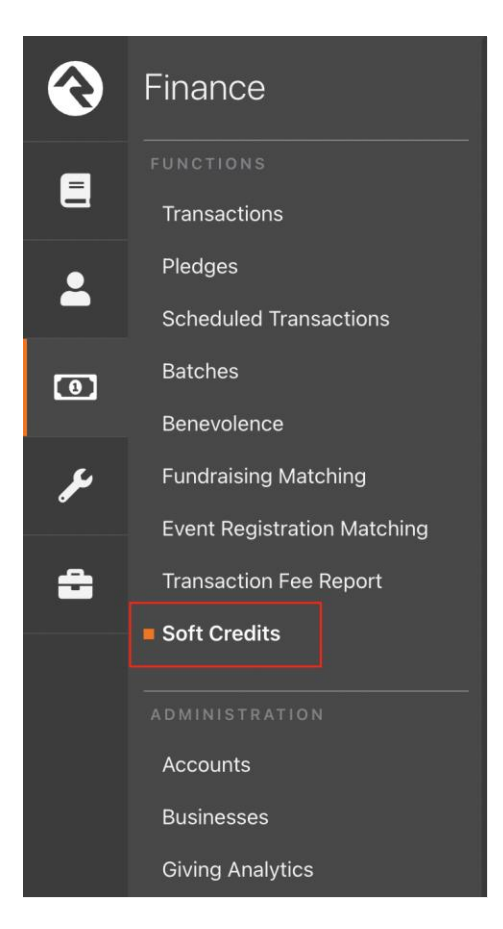

| 衮 |                           |                  | ۹             | Name <del>-</del> | 0.   |
|---|---------------------------|------------------|---------------|-------------------|------|
| 8 | Soft Credits              |                  |               |                   |      |
| 2 | Soft Credits              |                  |               |                   |      |
| • | Filter Options A.         | AmountRange      | Currency Type |                   |      |
| × | to 🖿                      | to               |               |                   | ~    |
|   | Credit Card Type          | Transaction Code | Account       |                   |      |
| ÷ | ×                         |                  |               | •                 |      |
|   | Transaction Type          | Source Type      |               |                   |      |
|   | ~                         | ~                |               |                   |      |
|   | Apply Filter Clear Filter |                  |               |                   |      |
|   |                           |                  |               |                   | e () |

#### Including Soft Credits in Giving Statements

A Lava shortcode will be available after installing the plug in (Admin Tools > CMS Configuration > Lava Shortcodes). This short code may be added to your giving statement template in order to include details on those for whom there have been soft credit transactions.

| [9 Embers] Soft Credits Statement<br>This short code is for displaying soft credits in a contribution statement. | O Show Details |
|----------------------------------------------------------------------------------------------------|----------------|
|                                                                                                    |                |

Under Finance > Financial Settings select the Statement Template you wish to add soft credits. Paste the lava shortcode wherever you would like them to appear.

{[ softcreditsstatement personid:'{{Person.Id}}' startdate:'{{StatementStartDate}}' enddate:'{{StatementEndDate}}' ]}

| Report | Template                                                                                                    |
|--------|----------------------------------------------------------------------------------------------------|
| 222    |                                                                                                    |
| 223    | <pre><div class="col-xs-3"></div></pre>                                                                                                    |
| 224    | <br><br> |
| 225    |                                                                                                    |
| 226    | Percent Complete<br>                                                                                                    |
| 227    | <pre>{{ pledge.PercentComplete }}%</pre>                                                                                                    |
| 228    | <br>                                                                                                    |
| 229    |                                                                                                    |
| 230    |                                                                                                    |
| 231    |                                                                                                    |
| 232    | {% endfor %}                                                                                                    |
| 233    | {% endif %}                                                                                                    |
| 234    |                                                                                                    |
| 235    | <pre>[[ softcreditsstatement personid: '{{Person.Id}}' startdate: '{{StatementStartDate}}' enddate: '{{StatementEndDate}}' ]}</pre>                                                                                                    |
| 236    |                                                                                                    |
| 237    | <pre>chr style="opacity: .5;" /&gt;</pre>                                                                                                    |
| 238    | <pre></pre>                                                                                                    |
| 239    | Thank you for your continued support of the {{ organizationName }}. If you have any questions about your statement,                                                                                                    |
| 240    | email {{ organizationemail }} or call {{ organizationPhone }}.                                                                                                    |
| 241    |                                                                                                    |
| 242    | (n sloss="taut sonton")                                                                                                    |
| 243    | (p tidss= text-tenter)                                                                                                    |
| 244    | cemponiess otherwise noted, the only goods and services provided are intangible religious benefits. Cremp                                                                                                    |
| 245    |                                                                                                    |
| 240    | < /hodys                                                                                                    |
| 247    | / body/                                                                                                    |
| 240    | N/1100127                                                                                                    |

Before running your end of year statements there is an additional step in in the Contribution Statement Generator. You will need to make sure that you are using the version of the Statement Generator that comes with Rock V14.2 or greater. It can be downloaded at this link: <u>https://storage.rockrms.com/externalapplications/sparkdevnetwork/statementgenerator/1.14.2</u> <u>/statementgenerator.msi</u> This version allows for changing the endpoints used for downloading contributions. After starting the Statement Generator and after logging in, click on the Tools button in the top left corner then click Options.

| ock RMS - Statement Ger     | nerator                         |                                 |                                  | - 0           |
|-----------------------------|---------------------------------|---------------------------------|----------------------------------|---------------|
| Statement Generator         |                                 |                                 |                                  |               |
|                             |                                 |                                 |                                  |               |
|                             |                                 |                                 |                                  |               |
|                             |                                 |                                 |                                  |               |
| In order to assemble your s | tatements we need to gather a f | ew bits of information from you | u. We'll break it down into step | us to make it |
| easy. Let's get started     |                                 |                                 |                                  |               |
|                             |                                 |                                 |                                  |               |
|                             |                                 |                                 |                                  |               |
|                             |                                 |                                 |                                  |               |
|                             |                                 |                                 |                                  | Start >       |

Change the setting GetFinancialStatementGeneratorRecipients Endpoint to: api/9Embers/FinancialGivingStatement/GetFinancialStatementGeneratorRecipients

And change the setting GetStatementGeneratorRecipientResult Endpoint to: api/9Embers/FinancialGivingStatement/GetStatementGeneratorRecipientResult

| Rock RMS - Statement Generator | - •                                                          |
|--------------------------------|--------------------------------------------------------------|
| Options                        |                                                              |
| Rock URL                       | GetFinancialStatementGeneratorRecipients Endpoint            |
| http://mylocalchurch.com       | api/9Embers/FinancialGivingStatement/GetFinancialStatementGe |
| Temporary Directory            | GetStatementGeneratorRecipientResult Endpoint                |
|                                | api/9Embers/FinancialGivingStatement/GetStatementGeneratorR  |
|                                |                                                              |

You can then click save and process your statements as normal.